## **OPELCONNECT – NAVIGACIJA U STVARNOM VREMENU PLUS**

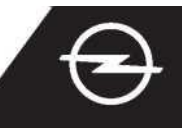

Koristite se našim uslugama OpelConnect Navigacije u stvarnom vremenu Plus i aktivirajte ih u trgovini OpelConnect. Ove su usluge dostupne za korištenje bez naknade tri godine za sva nova vozila s ugrađenim navigacijskim sustavom. Nakon što dobijete e-mail s potvrdom aktivacije usluga, slijedite korake u nastavku da biste aktivirali Navigaciju u stvarnom vremenu Plus u svom vozilu.

Pokrenite vozilo i pričekajte dok sustav za informiranje i zabavu ne bude spreman. Provjerite je li područje u kojem se nalazite pokriveno GSM mrežom (izbjegavajte podzemna parkirališta i slično).

- 2) Dodirnite ikonu poruke gore desno na navigacijskom zaslonu.
- Odaberite "Usluge povezivanja" (Connection

services).

Sada dodirnite ikonu globusa za ažuriranje usluge i statusa veze.

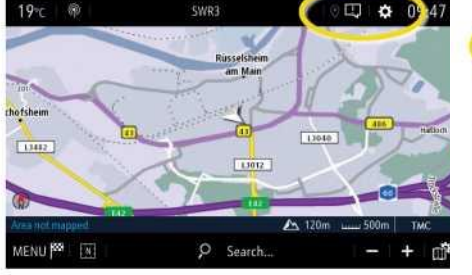

Ako usluge nisu prikazane kao "aktivne" (Active), provjerite status aktivacije u trgovini OpelConnect.

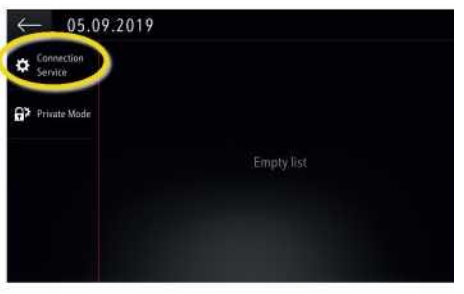

6 Ako je usluga uspješno aktivirana, možete nastaviti.

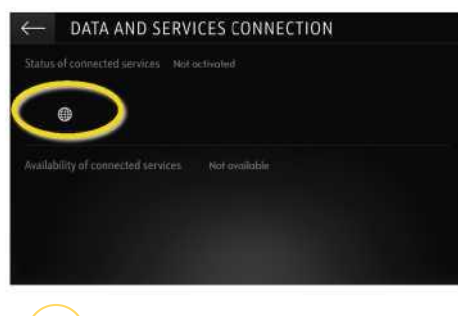

Vratite se na prethodni zaslon i odaberite "Način privatnosti" (Private mode).

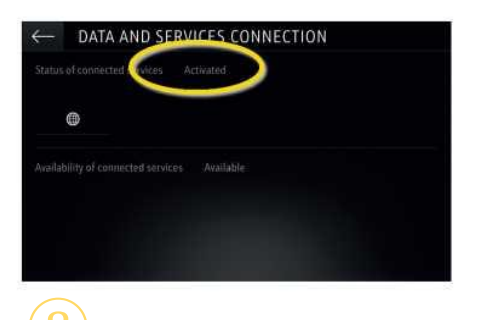

Da biste omogućili Navigaciju u stvarnom vremenu Plus, aktivaciju dijeljenja podataka i pozicije vozila potvrdite pomoću ✓.

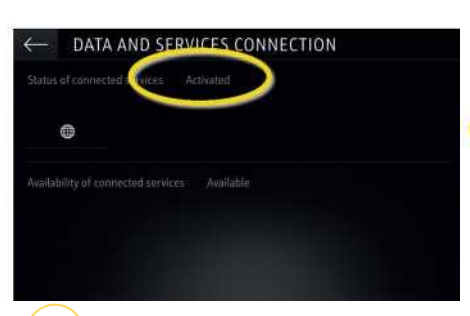

Na zaslonu povezivanja usluge se prikazuju kao "dostupne" (Available). ← 05.09.2019 Commetion Service P Whute Mode Empty list

Dolje desno na navigacijskom zaslonu pojavit će se "TomTom promet" (TomTom Traffic) kad Navigacija u stvarnom vremenu Plus bude aktivna i dostupna.

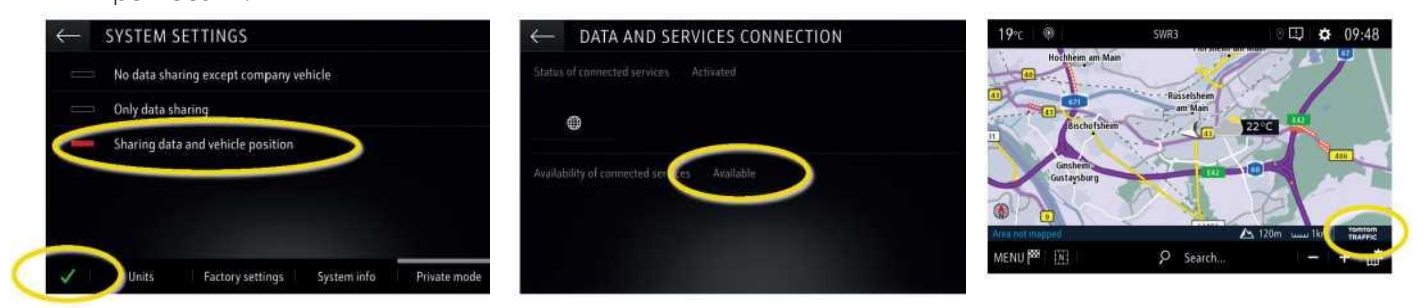

Vaš navigacijski sustav sada će prikazivati sljedeće informacije u stvarnom vremenu: informacije o prometu, parkiralištima, cijenama goriva i vremenskim uvjetima. Uslugu možete prekinuti u svakom trenutku tako da otkažete dijeljenje podataka i pozicije (pogledajte 8. korak).

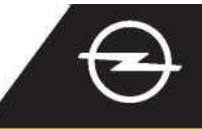

## UPOZORENJA O SIGURNOSTI PROMETA (1)

Nakon aktivacije naših usluga Navigacije u stvarnom vremenu Plus pratite korake u nastavku za aktivaciju i prikaz upozorenja o sigurnosti prometa u vašem automobilu.

Pokrenite vozilo i pričekajte dok sustav za informiranje i zabavu ne bude spreman. Provjerite je li područje u kojem se nalazite pokriveno GSM mrežom (izbjegavajte podzemna parkirališta i slično).

Provjerite nalazi li se "TomTom promet" (TomTom Traffic) dolje desno na navigacijskom zaslonu.

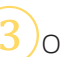

Otvorite izbornik navigacije...

...i dodirnite postavke kako biste otvorili izbornik postavki.

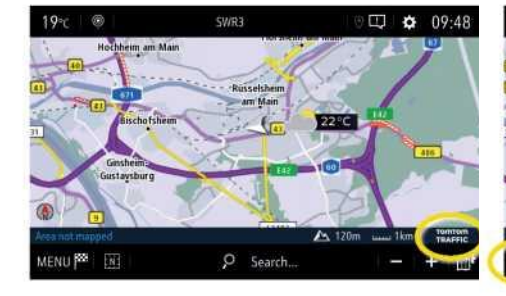

5) Otvorite postavke karte...

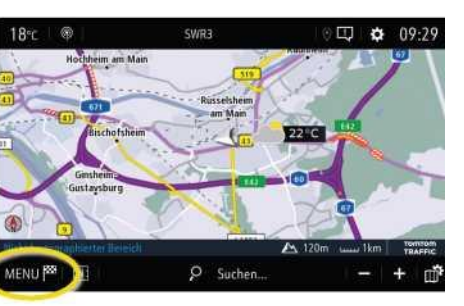

...aktivirajte upozorenja o sigurnosti prometa i potvrdite odabirom √.

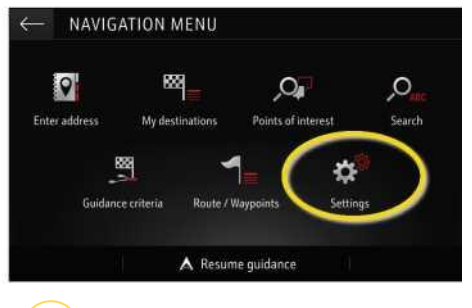

Dodatne postavke mogu se podesiti putem izbornika "Upozorenja" (Alerts). Vratite se na navigacijski zaslon odabirom ←...

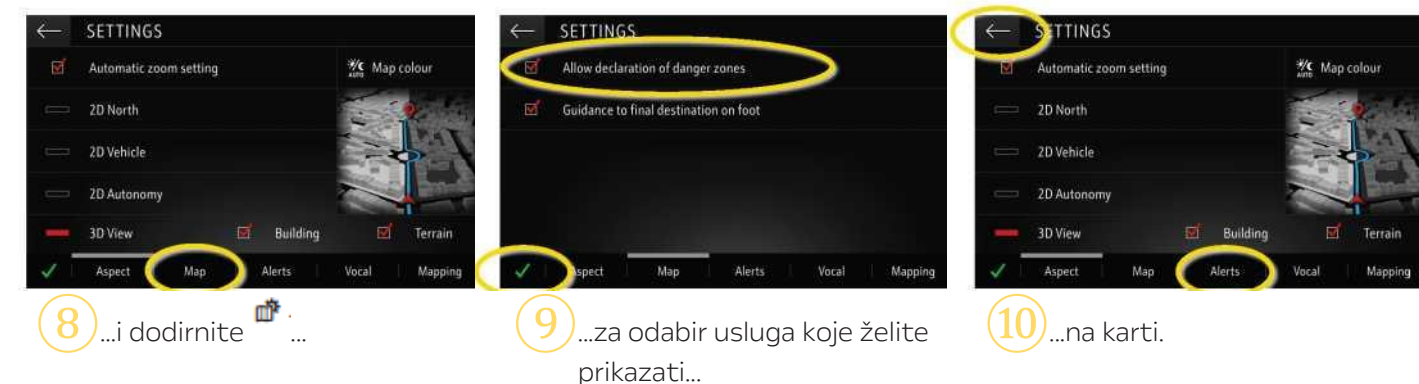

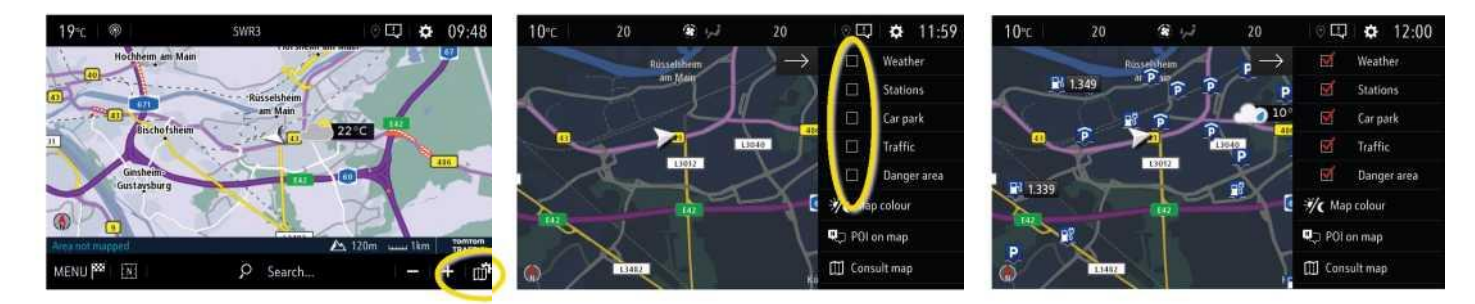

Vaš navigacijski sustav sada će prikazivati odabrane usluge na navigacijskom zaslonu.

<sup>1)</sup> Popis zemalja za koje su dostupna "Upozorenja o sigurnosti prometa" (Road Safety Alerts) nalazi se u opisu usluge u trgovini OpelConnect. Upotrebljavajte uslugu samo u skladu s posebnim zakonima i propisima zemlje u kojoj se nalazite.